May 1, 1996

# S-760 Audio Drivers for the CD Player Function

Requires Version 2.19 or above.

In an effort to support more and newer CD-ROM drives with the CD-Player function, Roland has added 7 additional drivers into the S-760's system software versions 2.19 and higher.

If your CD-ROM player does not work with the CD Player function, this new system may be able to support the drive by allowing you to try several common audio CD drivers.

\* While you are performing the following procedure, it is possible that the S-760 or CD-ROM drive might malfunction, causing the S-760 to lock up. Be sure to save any data in the S-760 to disk before attempting this operation.

## To Enable the CD-Player Function with the New System Disk:

- 1. Restart the S-760 with the new system disk (2.19 or higher).
- 2. Go to the System Mode, and select the SCSI page.
- 3. Set the CDP Drive Type to 1.

## Using the CD-Player Function:

- 1. Insert an audio CD into your CD-ROM drive.
- 2. Go to the Performance Play page.

#### LCD + Front Panel

- 3. Press the Command button.
- 4. Use the CURSOR buttons to select 8: CD Player and press S1/Dec to display the CD Player page.
- 5. Press S1/DEC (list button). A list of the SCSI devices connected to the S-760 will be displayed.
- 6. Move the cursor to the SCSI ID of your CD-ROM drive and press S1/DEC (sel). The CD-ROM drive will be selected as the current drive.

#### CRT + Mouse

- 3. Click on Com (Command) in the right upper corner.
- 4. A list of Performance functions will be displayed. Click on CD Player to display the CD Player page.
- 5. Click on "CD-ROM" or "???". A list of the SCSI devices connected to the S-760 will appear.
- 6. Click on the desired CD-ROM drive on the list. The CD-ROM will be selected as the current drive.

### LCD + Front Panel & CRT + Mouse

7. The new driver that you have selected may be able to display Track, A-Time and P-Time when using the CD-Player function. Try the CD Player function using the transport controls on the screen (if you are using a monitor) or the F2 button (if you are using the front panel and LCD). If the Track, A-Time and P-Time are not displayed or the functions lock up, try another audio CD driver, repeat the above steps, and try again.

After you find the correct driver for your CD-ROM be sure to update your System Parameters using the System Save/Load Parameters screen in the System Mode.

\* Make sure to connect the audio outputs of your CD-ROM drive to the inputs of the S-760 to sample your audio CD.